# VALUE HDMI 4x2 Matrix, 4K30Hz Quad Multi Viewer

14.99.3592

**User Manual** 

# Introduction

This VALUE HDMI 4x2 Matrix, 4K30Hz Quad Multi Viewer supports four HDMI<sup>™</sup> input sources to be displayed on one screen with five multi-view modes. The four HDMI<sup>™</sup> inputs can be switched seamlessly. You can control it in various ways, via the front button, IR control and RS232 control.

## Package Content

Main Unit Remote Control Power Adapter

### **Connection Diagram**

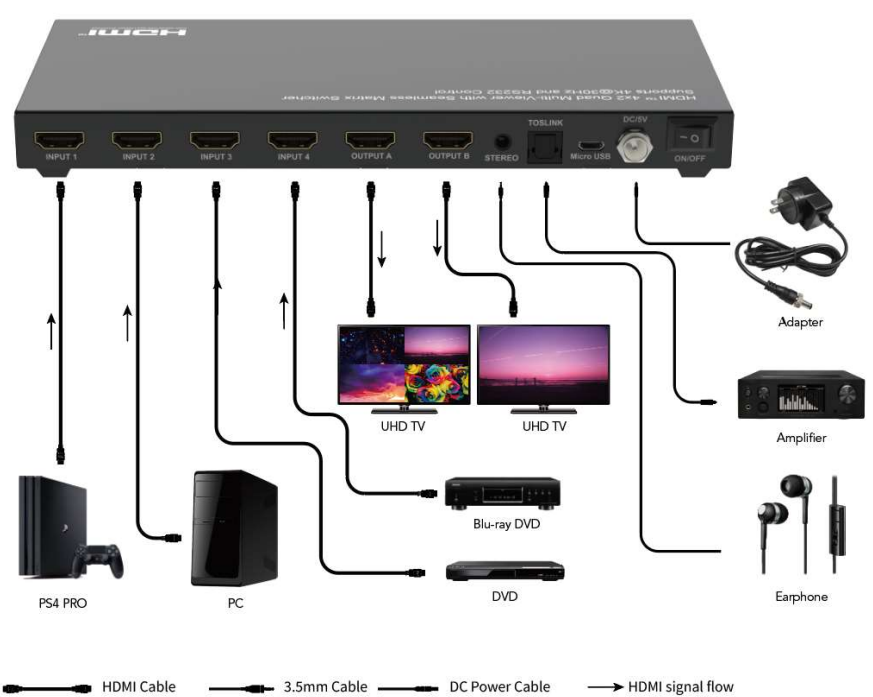

Toslink Cable

### Features

- Compliant with HDCP 1.4
- Modifying the input source combinations as needed at multi-viewer mode
- Change the output picture ratio to full screen or keep the original ratio at multi-viewer mode
- Positioning of the small PIP image in one of the four corners of the screen
- Power-off memory function which can keep the last setup status when powered on
- Supports HDMI multiplex 4 inputs and 2 outputs
- Up to 4K@30Hz high-definition resolution
- 4 by 2 quad multi-viewer and seamless switch (with same resolution)
- Scale up, scale down function
- Multi output resolution 1080p/1600P/4K@30Hz
- Digital audio formats LPCM/AC3/DTS
- Manual control, IR remote control and RS232 control

### **Remote Control**

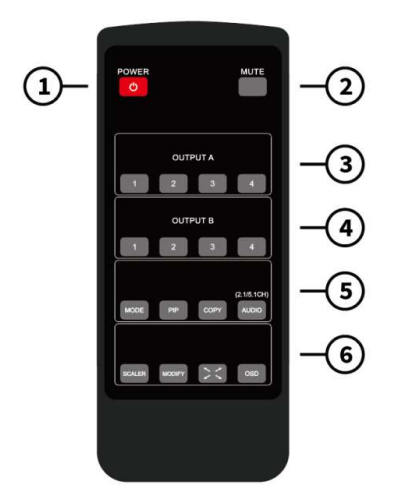

Remote Control Dimensions: 51.5 x 124 x 9.5mm

- 1. POWER: standby/power on
- 2. MUTE: Audio output 2.0CH mode/5.1CH mode mute
- 3. OUTPUT A: Pressing IN1 IN4 buttons will select the corresponding input source to output A.
- 4. OUTPUT B: Pressing IN1 IN4 buttons will select the corresponding input source to output B.
- 5. MODE: Press the button to change the modes:

2x2 same picture - IN1/IN2 picture left/right - IN1/IN2 picture top/bottom -

one large picture top and three small pictures bottom.

PIP: In the PIP (Picture in Picture) mode, press the button to change the position of the small PIP picture (cyclically from the bottom right corner > bottom left corner > top left corner > top right corner of the screen).

COPY: Press the button to copy the Output A display mode to Output B.

AUDIO: pressing the button will select the corresponding audio output from IN1-IN4. Press the audio button for 3s to change the default audio mode between the 2.1CH and 5.1CH modes.

6. SCALER: press the button to switch between 1080p, 2560x1600p and 4K@30Hz.

MODIFY: Button to change the various input source combinations of the display mode that do not correspond to the standard modes. Press the button and then press the number button for full screen mode 1-4 within 5 seconds.

FULL SCREEN: Press to select full screen mode or keep the original ratio.

OSD: Press to show the OSD content, which will disappear after seconds.

## **Panel Description**

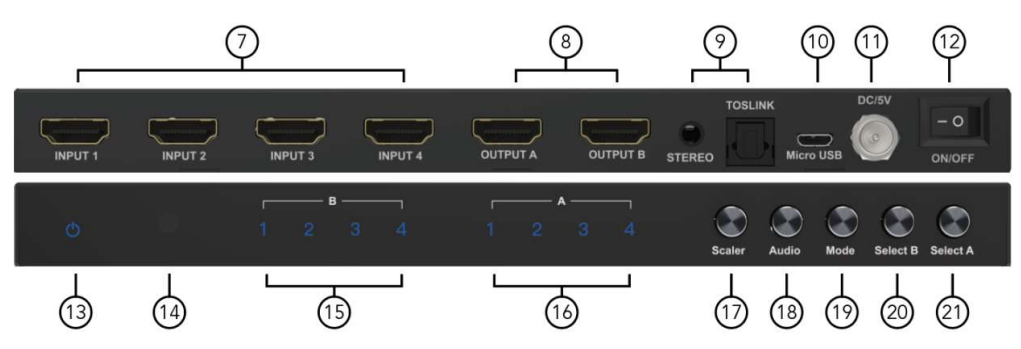

- 7. HDMI Inputs 1-4
- 8. HDMI Outputs A/B
- 9. Stereo Audio Output and Toslink Digital Audio Output
- 10. Firmware Update port for factory only with the RS232 Serial Control Function
- 11. DC 5V IN
- 12. ON/OFF: Power on/off button
- 13. Power LED Indicator
- 14. IR Receiver
- 15. Output B Port Selected, Input 1-4 LED
- 16. Output A Port Selected, Input 1-4 LED
- 17. Switching of the HDMI output resolution between 1080p, 1600P and 4K@30Hz
- 18. Audio channel output select button
- 19. Press the button to change the modes: 2x2 same picture IN1/IN2 picture left/right IN1/IN2 picture top/bottom one large picture top and three small pictures bottom PIP (picture in picture) mode
- 20. Select output B
- 21. Select output A

### **Special Function Description**

#### 2x2 same picture mode

The four HDMI input sources are displayed in 2x2 on one screen. Press the mode key once and below will be displayed:

| IN1 | IN2 |
|-----|-----|
| IN3 | IN4 |

Press MODIFY key + numerical key N (N=1, 2, 3, 4) to select the different modes. You can choose the mode within 5s after pressing the MODIFY key. If nothing was selected after 5s, the program will restore in default.

Note: in this mode, you only need to press the MODIFY key + numerical key N (N=1, 2, 3, 4) to change to a different combination. If you are in a different mode, you first need to press the mode button to switch to 2x2 four same picture mode and then press the key combinations below.

#### Press MODIFY key + numerical key 1, then the output pictures will be:

| IN1 | IN2 |
|-----|-----|
| IN3 | IN4 |

Press MODIFY key + numerical key 2, then the output pictures will be:

| IN2 | IN1 |
|-----|-----|
| IN4 | IN3 |

Press MODIFY key + numerical key 3, then the output pictures will be:

| IN3 | IN4 |
|-----|-----|
| IN1 | IN2 |

Press MODIFY key + numerical key 4, then the output pictures will be:

| IN4 | IN3 |
|-----|-----|
| IN2 | IN1 |

#### Left/right picture mode

Press the mode key twice and below will be displayed:

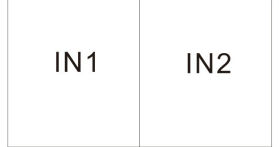

Press MODIFY key + numerical key N (N=1, 2, 3, 4) + numerical key M (N=1, 2, 3, 4, N $\neq$ M). These different numbers represent different input sources. N means that the left output picture source is selected and M means that the right output picture source is selected. You can choose the mode within 5s after pressing the MODIFY key. If nothing was selected after 5s, the program will restore in default.

Note: in this mode, you only need to press MODIFY key + numerical key N (N=1, 2, 3, 4) + numerical key M (N=1, 2, 3, 4, N $\neq$ M), to change to a different combination. If you are in a different mode, you first need to press the mode button to change to left/right picture mode and then press the key combinations below.

Press MODIFY key + numerical key 1 + numerical key 2/3/4, then the output pictures will be:

| IN1 | IN2 | / | IN1 | IN3 | / | IN1 | IN4 |
|-----|-----|---|-----|-----|---|-----|-----|
|-----|-----|---|-----|-----|---|-----|-----|

Press MODIFY key + numerical key 2 + numerical key 1/3/4, then the output pictures will be:

| IN2 | IN1 | IN2 | IN3 | IN2 | IN4 |
|-----|-----|-----|-----|-----|-----|
|     |     | L   |     | L   |     |

Press MODIFY key + numerical key 3 + numerical key 1/2/4, then the output pictures will be:

| IN3 | IN1 | / | IN3 | IN2 | IN3 | IN4 |
|-----|-----|---|-----|-----|-----|-----|
|-----|-----|---|-----|-----|-----|-----|

Press MODIFY key + numerical key 4+ numerical key 1/2/3, then the output pictures will be:

| IN4 | IN1 | IN4 | IN2 | IN4 | IN3 |
|-----|-----|-----|-----|-----|-----|
|     |     | /   |     | /   |     |

#### **Top/bottom picture mode** Press the mode key three times and below will be displayed:

| IN1 |
|-----|
| IN2 |

Press the MODIFY key + numerical key N (N=1, 2, 3, 4) + numerical key M (N=1, 2, 3, 4, N $\neq$ M). These different numbers represent different input sources. N means that the top output picture source is selected and M means that the bottom output picture source is selected. You can choose the mode within 5s after pressing the MODIFY key. If nothing was selected after 5s, the program will restore in default.

Note: in this mode, you only need to press MODIFY key + numerical key N (N=1, 2, 3, 4) + numerical key M (N=1, 2, 3, 4, N $\neq$ M) to change to a different combination. If you are in a different mode, you first need to press the mode button to change to top/bottom picture mode and then press the key combinations below.

Press MODIFY key + numerical key 1 and numerical key 2/3/4, then the output pictures will be:

| IN1 | IN1 | IN1 |
|-----|-----|-----|
| IN2 | IN3 | IN4 |

Press MODIFY key + numerical key 2 and numerical key 1/3/4, then the output pictures will be:

| IN2 | IN2 | IN2 |
|-----|-----|-----|
| IN1 | IN3 | IN4 |

Press MODIFY key + numerical key 3 and numerical key 1/2/4, then the output pictures will be:

| IN3 | IN3 | IN3 |
|-----|-----|-----|
| IN1 | IN2 | IN4 |

Press MODIFY key + numerical key 4 and numerical key 1/2/3, then the output pictures will be:

| IN4 | IN4 | IN4 |
|-----|-----|-----|
| IN1 | IN2 | IN3 |

### One large picture top and three small pictures bottom mode Press the mode key four times and below will be displayed:

|     | IN1 |     |
|-----|-----|-----|
| IN2 | IN3 | IN4 |

Press MODIFY key + numerical key N (N=1, 2, 3, 4). These different numbers represent different input sources (or combinations of them). N means that the large output picture source is selected. M means that the small output picture source combinations are selected. You can choose the combination within 5s after pressing the MODIFY key. If nothing was selected after 5s, the program will restore in default.

Note: in this mode, you only need to press MODIFY key + numerical key N (N=1, 2, 3, 4) + numerical key M (N=1, 2, 3, 4, N $\neq$ M) to change to a different combination. If you are in a different mode, you first need to press the mode button to change to one large three small up/down picture mode and then press the key combinations below.

Press MODIFY key + numerical key 1, the output picture will be:

|     | IN1 |     |
|-----|-----|-----|
| IN2 | IN3 | IN4 |

Press MODIFY key + numerical key 2, the output picture will be:

|     | IN2 |     |
|-----|-----|-----|
| IN1 | IN3 | IN4 |

Press MODIFY key + numerical key 3, the output picture will be:

|     | IN3 |     |
|-----|-----|-----|
| IN1 | IN2 | IN4 |

Press MODIFY key + numerical key 4, the output picture will be:

|     | IN4 |     |
|-----|-----|-----|
| IN1 | IN2 | IN3 |

### PIP (Picture in Picture) mode

Press the PIP key and below will be displayed:

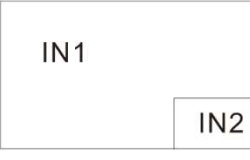

Press PIP + MODIFY key + numerical key N + numerical key M (N, M=1, 2, 3, 4, N $\neq$ M). These different numbers represent different input sources. N means that the main output picture input source is selected. M means that the small output picture input source is selected. You can choose the mode within 5s after pressing the MODIFY key. If nothing was selected after 5s, the program will restore in default.

Note: in this mode, you only need to press MODIFY key + numerical key N (N=1, 2, 3, 4) + numerical key M (N=1, 2, 3, 4, N $\neq$ M) to change to a different combination. If you are in a different mode, you first need to press the MODE button to change to top/bottom picture mode and then press the key combinations below.

Press PIP + MODIFY key + numerical key  $1 + number \frac{2}{3}/4$ , the output picture will be:

| IN1 |     | IN1 |     | IN1 |     |
|-----|-----|-----|-----|-----|-----|
|     | IN2 | /   | IN3 | /   | IN4 |

Press PIP + MODIFY key + numerical key  $2 + number \frac{1}{3}/4$ , the output picture will be:

| IN2 |     | IN2 |     | IN2 |     |
|-----|-----|-----|-----|-----|-----|
|     | IN1 |     | IN3 |     | IN4 |

Press PIP + MODIFY key + numerical key  $3 + number \frac{1}{2}/4$ , the output picture will be:

| IN3 |     | IN3 |     | IN3 |     |
|-----|-----|-----|-----|-----|-----|
|     | IN1 |     | IN2 |     | IN4 |

Press PIP + MODIFY key + numerical key 4 + number 1/2/3, the output picture will be:

| IN4 |     | IN4 |     | IN4 |     |
|-----|-----|-----|-----|-----|-----|
|     | IN1 | /   | IN2 | /   | IN3 |

Note: Press the PIP key to adjust the position of the small PIP windows (see below):

|       |       |     |   | IN2 |     |   |     | IN2 |
|-------|-------|-----|---|-----|-----|---|-----|-----|
|       |       | IN1 |   |     | IN1 |   | IN1 |     |
| IN2 » | » IN2 |     | » |     |     | » |     |     |

When the small picture location is changed, the MODIFY input function remains working as upon combination key control.

### **RS-232** Connection Protocol

Baud Rate = 57600 bits per second as default

Data Bits = 8

Stop Bits = 1

Parity = None

Flow Control = None

Notes:

1. Carriage Return is required at end of each string

2. Commands are not case-sensitive. Spaces are shown for clarity: commands should NOT have any spaces

3. After a new command is received, a prompt should be sent back

4. HDMI Input selections via front button, IR remote, serial IR In, USB service port, trigger in, or

RS-232 respond with the following message x = the currently selected input (1-4)

5. The response terminates with a carriage return followed by a line feed

Micro USB port used for configuration and control from third-party control terminals Used for firmware updates

Supports USB driver for Windows 8.1/10/11, Mac OS 10.10 above. Will register as CDC Config Series Port in Device Manager. If the operation system of the PC is too old, the customers need to install the driver for CDC manually

Can be used as RS-232 control port

Baud rate is 57600

| E Computer Management |                                   |                |  |  |
|-----------------------|-----------------------------------|----------------|--|--|
| File Action View Help |                                   |                |  |  |
| 🗢 🔿 🖄 🗔 🔛 🔛           | 19                                |                |  |  |
| A Computer Management | 4 🚽 BCG-120I                      | Actions        |  |  |
| A 🕅 System Tools      | 🗅 - 🖳 Computer                    | Device Manager |  |  |
| D U Task Scheduler    | Disk drives                       | More Actions   |  |  |
| Elevent Viewer        | Display adapters                  | More Actions P |  |  |
| Shared Folders        | Human Interface Devices           |                |  |  |
| Berformance           | E Controllers                     |                |  |  |
| Device Manager        | Mice and other pointing devices   |                |  |  |
| A Ce Storage          | Monitors                          |                |  |  |
| Disk Management       | Network adapters                  |                |  |  |
| Services and Applicat | Ports (COM & LPT)                 |                |  |  |
|                       | CDC Config (Interface 0) (COM3)   |                |  |  |
|                       | Processors                        |                |  |  |
|                       | Sound, video and game controllers |                |  |  |
|                       | System devices                    |                |  |  |
|                       | Universal Serial Bus controllers  |                |  |  |
|                       |                                   |                |  |  |
|                       |                                   |                |  |  |
|                       |                                   |                |  |  |
|                       |                                   |                |  |  |
|                       |                                   |                |  |  |
|                       |                                   |                |  |  |
|                       |                                   |                |  |  |
|                       |                                   |                |  |  |
|                       |                                   |                |  |  |
| <                     |                                   |                |  |  |
|                       |                                   |                |  |  |

### Help Command (H). Returns entire API in readable format:

| Systems HELP                                                                                                |  |  |  |  |
|----------------------------------------------------------------------------------------------------|--|--|--|--|
| Manufactuer No F/W Version : 1.00                                                                           |  |  |  |  |
| H: Help                                                                                                    |  |  |  |  |
| PF: Power Off                                                                                               |  |  |  |  |
| PN: Power ON                                                                                                |  |  |  |  |
| STA: Show Global System Status                                                                              |  |  |  |  |
| Video Output Setup Commands: yy = [01-04,U,D], x = [A, B]                                                   |  |  |  |  |
| SPO x SI yy: Set Output x to Video Input yy                                                                 |  |  |  |  |
| SPO SI yy: Set Output A/B to Video Input yy                                                                 |  |  |  |  |
| SPO ON/OFF: Set Output ON/OFF                                                                               |  |  |  |  |
| Set the Four Same Size Picture Mode for Four Combinations,x=[1,2,3,4]                                       |  |  |  |  |
| SPOA 2x2 x: Set Output A to Four Video Input 2x2 mode x                                                     |  |  |  |  |
| Set the Two Picture Left/right Mode to x for Left Picture and y for Right Picture; x=[1,2,3,4], y=[1,2,3,4] |  |  |  |  |
| SPOA 2PLR x y: Set Output A to two Video Input Left x/right y mode                                          |  |  |  |  |
| Set the Two Picture Up/down Mode to x for Up Picture and y for Down Picture; x=[1,2,3,4], y=[1,2,3,4]       |  |  |  |  |
| SPOA 2PUD x y: Set Output A to two Video Input Up x/down y mode                                             |  |  |  |  |
| Set the One Big Up Three Small Down Picture Mode for Four Combinations, x=[1,2,3,4]                         |  |  |  |  |
| POA 1B3S x Set Output A to Four Video Input 1B3S mode x                                                     |  |  |  |  |
| Set the Two Picture PIP Mode to x for Main Picture and y for Small Picture; x=[1,2,3,4], y=[1,2,3,4]        |  |  |  |  |
| SPOA PIP x y: Set Output A to two Video Input Main x/small y PIP mode                                       |  |  |  |  |
| SPOA PIP ROTATE: Set the PIP Mode Small Picture Location from Right Down Corner-Left Down Corner-Left U     |  |  |  |  |
| Corner-Right Up Corner                                                                                      |  |  |  |  |
| SPOA SCALER ROTATE: Set the Output A Resolution from 4K30/2560x1600p/1080p circularly                       |  |  |  |  |

SPOA RATIO ROTATE: Set the Output A RATIO Between Full Screen and Keep the Original
SPOB COPY OUTA ON/OFF: Set the Output B COPY the Output A mode On/Off
Audio Output Setup Commands: [E=Enable, D=Disable]
SPO A E/D: Enable/Disable External Optical and Analog Audio Output
SPO AM 2.1/5.1: Set the Output Defaul Audio Mode to 2.1CH/5.1CH Mode
Set the Output A Multi Picture Mode Audio Channel Selected Input x, x=[1,2,3,4]
SPOA A x: Set the Output tA Audio Channel to Input x
System Control Setup Commands:
SHOW OSD: Show the OSD Information and Disappear after 5s
SPC FB E/D: Enable/Disable Front Panel Buttons
SPC RSB z: Set RS232 Baud Rate to z bps, z=[0-4]
[0:57600, 1:38400, 2:19200, 3:9600, 4:4800]
SPC DF: Reset to Factory Defaults

#### Status Command (STA). Returns unit status and settings in readable format:

#if HDMI input 2 is disconnected.

| Systems STATUS                                               |              |  |  |  |
|--------------------------------------------------------------|--------------|--|--|--|
| Manufactuer No.                                              | Device Name: |  |  |  |
| F/W Version: 1.00                                            |              |  |  |  |
| Power: ON                                                    |              |  |  |  |
| Front Panel Button : Enabled                                 |              |  |  |  |
| RS232: Baud Rate=57600bps, Data=8bit, Parity=None, Stop=1bit |              |  |  |  |
| Video Input 01: LINK = ON                                    |              |  |  |  |
| Video Input 02: LINK = OFF                                   |              |  |  |  |
| Video Input 03: LINK = ON                                    |              |  |  |  |
| Video Input 04: LINK = OFF                                   |              |  |  |  |
| Video Output; Output = ON ,DBG = OFF                         |              |  |  |  |
| Output A Video Mode: 2x2 1 , RES = 4K30                      |              |  |  |  |
| Output B Video Mode: 2x2 1 , RES = 4K30 , COPY OUT           | A MODE = ON  |  |  |  |
| Audio Output: Enabled                                        |              |  |  |  |
| Audio Mode: 2.1CH                                            |              |  |  |  |
| Audio Input Channel: Input 1                                 |              |  |  |  |

# Specification

| Input Ports               | HDMI x 4                                           |  |
|---------------------------|----------------------------------------------------|--|
| Output Ports              | HDMI x 2, Stereo x 1, SPDIF x 1                    |  |
| Vertical Frequency Range  | 24/25/30/50/60Hz                                   |  |
| Video Amplifier Bandwidth | 3.4Gbps/340MHz per channel (10.2Gbps all channels) |  |
| Interlaced (50&60Hz)      | 480i, 576i, 1080i                                  |  |
| Progressive (50&60Hz)     | 480p, 576p, 720p, 1080p, 4K@24/25/30               |  |
| Operating Temperature     | 0°C to 70°C                                        |  |
| Storage Humidity          | 5% to 90% RH non-condensation                      |  |
| Power Supply              | 5V DC @1A                                          |  |
| Power Consumption (Max)   | 2W                                                 |  |
| Matrix Switch             | CE                                                 |  |
| Power Supply              | CE                                                 |  |
| Power Adapter Standard    | EU                                                 |  |
| Dimension(LxWxH)          | 215x 90x18mm                                       |  |
| Net Weight                | 450g                                               |  |
| Material                  | Metal                                              |  |

Note: Specification is subject to change without notice.

### Troubleshooting

| Problems                        | Causes                          | Solutions                     |
|---------------------------------|---------------------------------|-------------------------------|
| Power light is off and product  | Is the power adapter            | Please check if the power     |
| is not working. Signal light is | connected correctly and is the  | adapter is connected properly |
| off and no picture output,      | on/off button switched on?      | and turn on the power on/off  |
| black screen.                   | Perhaps the input and output    | button. Please connect the    |
|                                 | are connected incorrectly. Or a | player, product, and display  |
|                                 | quality problem with the        | devices according to the      |
|                                 | HDMI cable prevents the         | instructions. if not, please  |
|                                 | HDMI signal from being          | replace the input and output  |
|                                 | transmitted normally to the     | connections with new HDMI     |
|                                 | device or screen.               | cables.                       |
| Screen splash or pink screen    | The quality of the HDMI cable   | Please use a high-quality     |
|                                 | may not be sufficient or the    | HDMI cable. The length of the |
|                                 | cable may be too long           | input/output cable for 1080p  |
|                                 |                                 | must not exceed 10m. For      |
|                                 |                                 | 4K@30Hz, the cable length     |
|                                 |                                 | cannot exceed 5m.             |

Dolby is a trademark of Dolby Laboratories. The terms HDMI<sup>™</sup> and HDMI High-Definition Multimedia Interface, and the HDMI logo are trademarks or registered trademarks of HDMI Licensing LLC in the United States and other countries. Other trademarks or trade names mentioned herein refer to the organizations or their products that own the trademarks or names. We do not own the related rights of trademarks and product names of other organizations.